# Dépôt des pièces justificatives dans PJWEB

Collège Sciences de la santé Pôle système d'information Muriel SZARZYNSKI

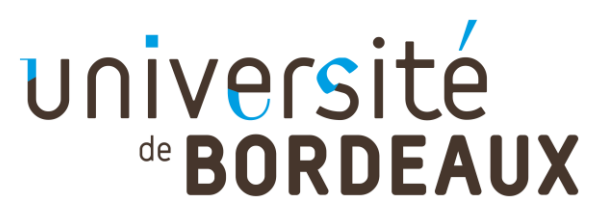

## Procédure de dématérialisation

Le service numérique PJWEB vous permet après avoir effectué votre inscription administrative en ligne de déposer les pièces justificatives demandées au format numérique sur un serveur de fichiers.

- Scannez l'ensemble des pièces justificatives demandées : formats acceptés : pdf, jpeg, jpg... Poids maximum de 2 Mo par pièce.
- Veillez bien à ce que chaque pièce soit bien lisible après sa numérisation. Les pièces illisibles seront refusées, et vous devrez en fournir une nouvelle version correcte.
- Connectez-vous à PJWEB, et pour chaque pièce demandée (statut "Attendu"), déposez le fichier correspondant. Après avoir cliqué sur [Confirmer] la pièce passera alors au statut "Transmis"
- Si vous ne disposez pas de toutes les pièces, vous pouvez déjà déposer celles en votre possession et vous reconnecter ultérieurement pour effectuer le dépôt des pièces restantes.

Par la suite, le gestionnaire de scolarité validera ou refusera chaque pièce déposée (statut "Validé" ou "Refusé"). En cas de refus d'une pièce, un mail vous sera envoyé avec le motif du refus

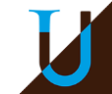

#### PJWEB Etape 1: Connexion

→ Lien Accès à PjWeb pour les étudiants jamais inscrits à l'université de Bordeaux

https://apogee.u-bordeaux.fr/AuthEtudiantUb/index\_nocas.php?app=pjweb Identifiez vous avec :

- Votre **adresse mail personnelle** (celle utilisée lors de votre candidature)
- Votre **numéro de candidature** (n° Parcoursup précédé de P24..... ou N° eCandidat ou N° transmis par la scolarité 24C.....)
- Votre date de naissance
- → Lien d'accès à PjWeb pour les étudiant(e)s inscrit(e)s à l'université de Bordeaux année universitaire N-1

https://ent.u-bordeaux.fr/uPortal/f/welcome/normal/render.uP

#### Identifiez vous avec votre Idnum

## PJWEB Etape 2 : Dépôt des pièces justificatives

|                                                                 | 1                                                      | Sec. 1                                                                                              | Service                                                                                                    | e numé                            | rique des piè                                                                                                    | eces justifica                | tives                   | Aide                        |               |               |
|-----------------------------------------------------------------|--------------------------------------------------------|----------------------------------------------------------------------------------------------------|----------------------------------------------------------------------------------------------------|-----------------------------------|----------------------------------------------------------------------------------------------------|-------------------------------|-------------------------|-----------------------------|---------------|---------------|
|                                                                 |                                                        |                                                                                                    | Université de Bordeaux                                                                                                    | [                                 |                                                                                                    | Année universitaire 2016-2017 |                         |                             | act           |               |
|                                                                 |                                                        | Z                                                                                                   | N° étudiant :<br>Nom :                                                                                                    |                                   | Prénom :                                                                                                    | •                             | Né(e) le :              | Quitt                       | er            |               |
| - CO                                                            | N SIGNES E                                             | T INFORMAT                                                                                          | TONS                                                                                                    |                                   |                                                                                                    |                               |                         |                             |               | ? Aid         |
| - La tail<br>- Les e:<br>- L'ajou<br>- L <b>éger</b>            | lle des fich<br>xtensions<br>it et/ou la s<br>nde : () | niers ne peu<br>autorisées<br>suppressior<br>Visualiser                                             | It pas dépasser 2 Mo.<br>sont les suivantes : jpeg, jpg<br>n de fichiers nécessitent une<br>Ajouter / Remplace                                                                                                    | i, pdf, png<br>confirmat<br>r   🎇 | tion (bouton Confi<br>Supprimer   ∑                                                                                                   | rmer)<br>[ Dépôt / Suppre     | ession à confirmer      |                             |               |               |
| — PIE                                                           | CES JUSTI                                              | FICATIVES A                                                                                         | ATTENDUES AU FORMAT NUME                                                                                                    | RIQUE                             |                                                                                                    |                               | 1                       | -                           |               | ? Aic         |
|                                                                 |                                                        |                                                                                                    |                                                                                                    |                                   |                                                                                                    |                               | <b>D</b> ( )            | <b>D</b> 4                  |               |               |
|                                                                 |                                                        |                                                                                                    | Libellé                                                                                                    | Etat<br>fichier                   | Visa<br>administratif                                                                                                    | Date de<br>validation         | Date de<br>transmission | Date<br>d'expiration        | Date de refus | Motif de refu |
| 1                                                               | ÷                                                      | 1 photo                                                                                             | Libellé<br>graphie d'identité récente                                                                                                    | Etat<br>fichier                   | Visa<br>administratif<br>En attente                                                                                                   | Date de<br>validation         | Date de<br>transmission | Date<br>d'expiration        | Date de refus | Motif de refu |
| 1                                                               | +++++++++++++++++++++++++++++++++++++++                | 1 photo<br>Attestat                                                                                 | Libellé<br>graphie d'identité récente<br>tion d'Assurance Responsabil                                                                                                    | Etat<br>fichier                   | Visa<br>administratif<br>En attente<br>En attente                                                                                     | Date de<br>validation         | Date de<br>transmission | Date<br>d'expiration        | Date de refus | Motif de refu |
| 1<br>2<br>3                                                     | +++++++++++++++++++++++++++++++++++++++                | 1 photo<br>Attestat                                                                                 | Libellé<br>graphie d'identité récente<br>tion d'Assurance Responsabil<br>tion de participation à la Journ                                                                                                    | Etat<br>fichier                   | Visa<br>administratif<br>En attente<br>En attente<br>En attente                                                                       | Date de<br>validation         | Date de<br>transmission | Date<br>d'expiration        | Date de refus | Motif de refu |
| 1<br>2<br>3<br>4                                                | +++++++++++++++++++++++++++++++++++++++                | 1 photo<br>Attestat<br>Attestat                                                                     | Libellé<br>graphie d'identité récente<br>tion d'Assurance Responsabil<br>tion de participation à la Journ<br>tion de sécurité sociale justifi                                                                                                    | Etat<br>fichier                   | Visa<br>administratif<br>En attente<br>En attente<br>En attente<br>En attente                                                         | Date de<br>validation         | Date de<br>transmission | Date<br>d'expiration        | Date de refus | Motif de refu |
| 1<br>2<br>3<br>4<br>5                                           | + + + + +                                              | 1 photo<br>Attestat<br>Attestat<br>Attestat                                                         | Libellé<br>graphie d'identité récente<br>tion d'Assurance Responsabil<br>tion de participation à la Journ<br>tion de sécurité sociale justifi<br>ation d'utilisation des données                                                                                                    | Etat<br>fichier                   | Visa<br>administratif<br>En attente<br>En attente<br>En attente<br>En attente<br>En attente                                           | Date de<br>validation         | Date de<br>transmission | Date<br>d'expiration        | Date de refus | Motif de refu |
| 1<br>2<br>3<br>4<br>5<br>6                                      | +++++++++++++++++++++++++++++++++++++++                | 1 photo<br>Attestal<br>Attestal<br>Attestal<br>Autorise<br>Diplôme                                  | Libellé<br>graphie d'identité récente<br>tion d'Assurance Responsabil<br>tion de participation à la Journ<br>tion de sécurité sociale justifi<br>ation d'utilisation des données<br>ou attestation de réussite pe                                                                                                    | Etat<br>fichier                   | Visa<br>administratif<br>En attente<br>En attente<br>En attente<br>En attente<br>En attente<br>En attente                             | Date de<br>validation         | Date de<br>transmission | Date<br>d'expiration        | Date de refus | Motif de refu |
| 1 2 2 3 4 5 5 6 7 7 2                                           | +++++++++++++++++++++++++++++++++++++++                | 1 photo<br>Attestal<br>Attestal<br>Attestal<br>Autorisi<br>Diplôme<br>Pour les                      | Libellé<br>graphie d'identité récente<br>tion d'Assurance Responsabil<br>tion de participation à la Journ<br>tion de sécurité sociale justifi<br>ation d'utilisation des données<br>ou attestation de réussite pe<br>à étudiants français : copie d'                                                                           | Etat<br>fichier                   | Visa<br>administratif<br>En attente<br>En attente<br>En attente<br>En attente<br>En attente<br>En attente                             | Date de<br>validation         | Date de<br>transmission | Date<br>d'expiration        | Date de refus | Motif de refu |
| 1 2 2 3 4 5 5 7 7 8 5 7 7 8 5 7 7 8 7 7 8 7 7 8 7 7 7 8 7 7 7 7 | +++++++++++++++++++++++++++++++++++++++                | 1 photo<br>Attestal<br>Attestal<br>Attestal<br>Autorise<br>Diplôme<br>Pour les<br>relevé d          | Libellé<br>graphie d'identité récente<br>tion d'Assurance Responsabil<br>tion de participation à la Journ<br>tion de sécurité sociale justifi<br>ation d'utilisation des données<br>ou attestation de réussite pe<br>a étudiants français : copie d'<br>le notes du baccalauréat (ou                                           | Etat<br>fichier                   | Visa<br>administratif<br>En attente<br>En attente<br>En attente<br>En attente<br>En attente<br>En attente<br>En attente<br>En attente | Date de<br>validation         | Date de<br>transmission | Date<br>d'expiration        | Date de refus | Motif de refu |
| 1 2 3 4 5 6 7 7 8 8 1                                           | +++++++++++++++++++++++++++++++++++++++                | 1 photo<br>Attestal<br>Attestal<br>Attestal<br>Autoriss<br>Diplôme<br>Pour les<br>relevé o          | Libellé<br>graphie d'identité récente<br>tion d'Assurance Responsabil<br>tion de participation à la Journ<br>tion de sécurité sociale justifi<br>ation d'utilisation des données<br>ou attestation de réussite pe<br>s étudiants français : copie d'<br>le notes du baccalauréat (ou                                           | Etat<br>fichier                   | Visa<br>administratif<br>En attente<br>En attente<br>En attente<br>En attente<br>En attente<br>En attente<br>En attente<br>En attente | Date de<br>validation         | Date de<br>transmission | Date<br>d'expiration        | Date de refus | Motif de refu |
| 1 2 2 3 4 4 5 5 6 7 7 5 8 1 5 1 5 1 5 1 5 1 5 1 5 1 5 1 5 1 5   | +++++++++++++++++++++++++++++++++++++++                | 1 photo<br>Attestal<br>Attestal<br>Attestal<br>Autorise<br>Diplôme<br>Pour les<br>relevé d          | Libellé<br>graphie d'identité récente<br>tion d'Assurance Responsabil<br>tion de participation à la Journ<br>tion de sécurité sociale justifi<br>ation d'utilisation des données<br>ou attestation de réussite pe<br>a étudiants français : copie d'<br>le notes du baccalauréat (ou                                           | Etat<br>fichier                   | Visa<br>administratif<br>En attente<br>En attente<br>En attente<br>En attente<br>En attente<br>En attente<br>En attente               | Date de<br>validation         | Date de<br>transmission | Date<br>d'expiration<br>→ C | Date de refus | Motif de refu |
| 1 1 2 1 2 2 1 2 2 2 2 2 2 2 2 2 2 2 2 2                         | +<br>+<br>+<br>+<br>+                                  | 1 photo<br>Attestal<br>Attestal<br>Attestal<br>Diplôme<br>Pour les<br>relevé o<br>UUER SU           | Libellé<br>graphie d'identité récente<br>tion d'Assurance Responsabil<br>tion de participation à la Journ<br>tion de sécurité sociale justifi<br>ation d'utilisation des données<br>ou attestation de réussite pe<br>s étudiants français : copie d'<br>de notes du baccalauréat (ou<br>r + pour dépose                        | Etat<br>fichier                   | Visa<br>administratif<br>En attente<br>En attente<br>En attente<br>En attente<br>En attente<br>En attente<br>En attente               | Date de<br>validation         | Date de<br>transmission | Date<br>d'expiration        | Date de refus | Motif de refu |
| 1 2 3 4 5 5 5 7 7 8 5 5 5 5 5 5 5 5 5 5 5 5 5 5                 | +<br>+<br>+<br>+<br>+<br>+                             | 1 photo<br>Attestal<br>Attestal<br>Attestal<br>Diplôme<br>Pour les<br>relevé o<br>UET SU<br>rubriqu | Libellé<br>graphie d'identité récente<br>tion d'Assurance Responsabil<br>tion de participation à la Journ<br>tion de sécurité sociale justifi<br>ation d'utilisation des données<br>ou attestation de réussite pe<br>a étudiants français : copie d'<br>te notes du baccalauréat (ou<br>r + pour dépose<br>e « consignes et ir | er le f                           | Visa<br>administratif<br>En attente<br>En attente<br>En attente<br>En attente<br>En attente<br>En attente<br>En attente<br>En attente | Date de<br>validation         | Date de<br>transmission | Date<br>d'expiration        | Date de refus | Motif de refu |

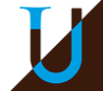

#### PJWEB Etape 3 : Confirmation

|                      |                                        |                        |                 |       | Université de l<br>N° étudiant :<br>Nom : J                                        | Servico<br>Bordeaux                   | e numé                           | <b>Frique des piè</b>                     | èces justifica<br>Année un       | tives<br>iversitaire 2016<br>Né(e) le : | 2017 <u>Conta</u>    | act<br>er |           |                       |  |
|----------------------|----------------------------------------|------------------------|-----------------|-------|------------------------------------------------------------------------------------|---------------------------------------|----------------------------------|-------------------------------------------|----------------------------------|-----------------------------------------|----------------------|-----------|-----------|-----------------------|--|
|                      | <b>-</b> 1 at                          | CONS                   | IGNES<br>des fi | ET IN | FORMATIONS                                                                         | Мо                                    |                                  |                                           | _                                |                                         |                      |           |           | ? Aide                |  |
|                      | - Les<br>- L'aj<br>- <b>Lé<u>c</u></b> | exte<br>out e<br>lende |                 | Vis   | orisées sont les suivantes<br>oression de fichiers néces<br>sualiser   + Ajouter / | : jpeg, jpg<br>sitent une<br>Remplace | g, pdf, png<br>confirma<br>r   X | i.<br>tion (bouton Confi<br>Supprimer   🗕 | rmer)<br>Dépôt / Suppre          | ssion à confirmer                       |                      |           |           | 2 Aide                |  |
|                      |                                        | FILCE                  | 3 303           |       | Libellé                                                                            | MAT NOME                              | Etat                             | Visa<br>administratif                     | Date de<br>validation            | Date de<br>transmission                 | Date<br>d'expiration | Date de   | e refus M | otif de refus         |  |
|                      | 1                                      | 0                      | ÷               | ×     | 1 photographie d'identité réc                                                      | ente                                  | Σ                                | En attente                                |                                  |                                         |                      |           |           |                       |  |
|                      | 2                                      | 0                      | +               | ×     | Attestation d'Assurance Re                                                         | sponsabil                             | X                                | En attente                                |                                  |                                         | 31/12/2016           |           |           |                       |  |
|                      | 3                                      | 0                      | +               | ×     | Attestation de participation a                                                     | la Journ                              | Σ                                | En attente                                |                                  |                                         |                      |           |           | Pour certaines nià    |  |
|                      | 4                                      | 0                      | +               | ×     | Attestation de sécurité soci                                                       | ile justifi                           | X                                | En attente                                |                                  |                                         | 31/12/2016           |           |           | ovoz sojsir           |  |
|                      | 5                                      | 0                      | +               | ×     | Autorisation d'utilisation des                                                     | données                               | X                                | En attente                                |                                  |                                         |                      |           | date d'   | a d'expiration        |  |
|                      | 6                                      | 0                      | +               | ×     | Diplôme ou attestation de ré                                                       | ussite pe                             | X                                | En attente                                |                                  |                                         |                      |           | uale u    | expiration            |  |
|                      | 7                                      | 0                      | +               | ×     | Pour les étudiants français                                                        | copie d'                              | Σ                                | En attente                                |                                  |                                         |                      |           |           |                       |  |
|                      | 8                                      | 0                      | +               | ×     | relevé de notes du baccalai                                                        | réat (ou                              | X                                | En attente                                |                                  |                                         |                      |           |           |                       |  |
|                      |                                        |                        |                 |       |                                                                                    |                                       |                                  |                                           | Cliquer sur Confirmer<br>Retour! |                                         |                      |           |           |                       |  |
| s pou<br>aliser<br>œ | ivez<br><sup>-</sup> la                |                        | s JUS           | TIFIC | Vous pouvez<br>supprimer la<br>pièce et la<br>redéposer                            | PAPIE                                 | Le<br>alo<br>« tr                | visa admini<br>rs de « En a<br>ansmise »  | istratif pass<br>attente » à     | era                                     | →                    | Quitter   |           | ? Aide<br>Retour haut |  |

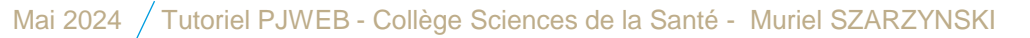

#### PJWEB Etape 4 : Validation

|      |                               |          | _     |                        |                                  |                   |                       |                               |                         |                      |               |                |  |
|------|-------------------------------|----------|-------|------------------------|----------------------------------|-------------------|-----------------------|-------------------------------|-------------------------|----------------------|---------------|----------------|--|
| 1    | 2                             | 5        |       |                        | Service                          | e numé            | rique des piè         | eces justifica                | tives                   | Aide                 |               |                |  |
| -    | Univer                        |          |       | Université de Bordeaux |                                  |                   | Année un              | Année universitaire 2016-2017 |                         |                      |               |                |  |
| -    | 10 Studiest                   |          |       |                        |                                  |                   |                       |                               |                         | Quitte               | r             |                |  |
| _    | N° étudiant :<br>Nom :        |          |       |                        |                                  | Prénom Né(e) le : |                       |                               |                         |                      |               |                |  |
|      |                               |          |       |                        |                                  |                   |                       |                               |                         |                      |               |                |  |
| _    | - CONSIGNES ET INFORMATIONS ? |          |       |                        |                                  |                   |                       |                               |                         |                      |               |                |  |
| -La  | taille d                      | les fich | niers | ne peu                 | it pas dépasser 2 Mo.            |                   |                       |                               |                         |                      |               |                |  |
| - Le | s exten                       | sions    | auto  | risées                 | sont les suivantes : jpeg, jpg   | , pdf, png        | tion (houton Confi    | rmor)                         |                         |                      |               |                |  |
| -La  | gondo                         | . 👩      | Vic   | valicor                | Aiguter / Remplacer              | coniima<br>- I 🍛  | Supprimer             | nner)<br>Dánôt (Suppre        | coion à confirmor       |                      |               |                |  |
| - Le | genae                         | : 9      | VIS   | ualiser                | Ajouter / Remplace               |                   | Supprimer 2           | Depot / Suppre                | ssion a confirmer       |                      |               |                |  |
|      | DIFOFO                        |          |       | -                      |                                  |                   |                       |                               |                         |                      |               |                |  |
|      | PIECES                        | SJUSTI   | FICA  | TIVES A                | ATTENDUES AU FORMAT NUME         | RIQUE             |                       |                               |                         |                      |               | ? Aide         |  |
|      |                               |          |       |                        | Libellé                          | Etat<br>fichier   | Visa<br>administratif | Date de<br>validation         | Date de<br>transmission | Date<br>d'expiration | Date de refus | Motif de refus |  |
| 1    | 0                             | :        | ×     | 1 photo                | graphie d'identité récente       |                   | Transmise             |                               | 10/06/2016 12:42        |                      |               |                |  |
| 2    | 0                             | :        | ×     | Attestat               | tion d'Assurance Responsabil     |                   | Transmise             |                               | 10/06/2016 12:42        | 31/12/2016           |               |                |  |
| 3    | 0                             | :        | ×     | Attestat               | tion de participation à la Journ |                   | Transmise             |                               | 10/06/2016 12:42        |                      |               |                |  |
| 4    | 9                             | :        | ×     | Attestat               | tion de sécurité sociale justifi |                   | Transmise             |                               | 10/06/2016 12:42        | 31/12/2016           |               |                |  |
| 5    | 0                             |          | ×     | Autorisa               | ation d'utilisation des données  |                   | Transmise             |                               | 10/06/2016 12:43        |                      |               |                |  |
| 6    | 0                             |          | ×     | Diplôme                | ou attestation de réussite pe    |                   | Transmise             |                               | 10/06/2016 12:43        |                      |               |                |  |
| 7    | 0                             |          | ×     | Pour les               | s étudiants français : copie d'  |                   | Transmise             |                               | 10/06/2016 12:43        |                      |               |                |  |
| 8    | 9                             |          | ×     | releve d               | de notes du baccalaureat (ou     | 1                 | Iransmise             |                               | 10/06/2016 12:43        |                      |               |                |  |
|      |                               |          |       |                        |                                  |                   |                       |                               |                         | → Co                 | onfirmer      |                |  |
|      |                               |          |       |                        |                                  |                   | 1                     |                               |                         |                      |               | Retour haut    |  |
| +    | PIECE                         | L        | _e v  | visa a                 | administratif passe              | èà                |                       |                               | _                       |                      |               | ? Aide         |  |
|      | l'état « Transmise »          |          |       |                        |                                  |                   |                       |                               |                         |                      |               |                |  |
|      |                               |          |       |                        |                                  |                   |                       | quitter                       |                         |                      | Quitter       | Retour naut    |  |
| ~ ~  |                               |          |       |                        |                                  |                   |                       | quittor                       |                         |                      |               |                |  |
| Copy | right am                      | ue 201   | 4     |                        |                                  |                   |                       |                               |                         |                      |               |                |  |

Mai 2024 / Tutoriel PJWEB - Collège Sciences de la Santé - Muriel SZARZYNSKI

# PJWEB Etape 5 : Gestion des pièces justificatives

- → Le gestionnaire de scolarité validera ou refusera chaque pièce déposée (statut "Validé" ou "Refusé").
- → En cas de refus d'une pièce, un mail vous sera envoyé avec le motif du refus

Vous devrez alors accéder à PJWEB (via votre ENT ou lien direct)

- Supprimer la pièce refusée
- Redéposer la nouvelle pièce
- Confirmer
- Quitter

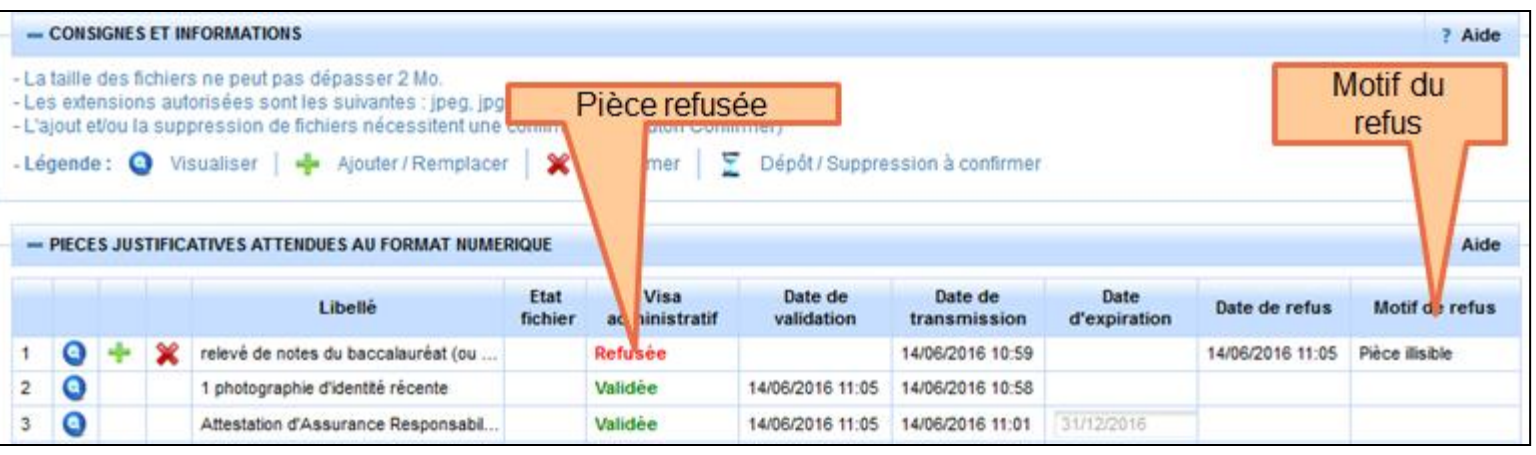

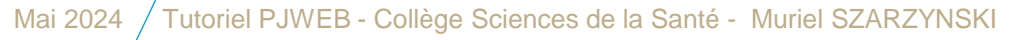

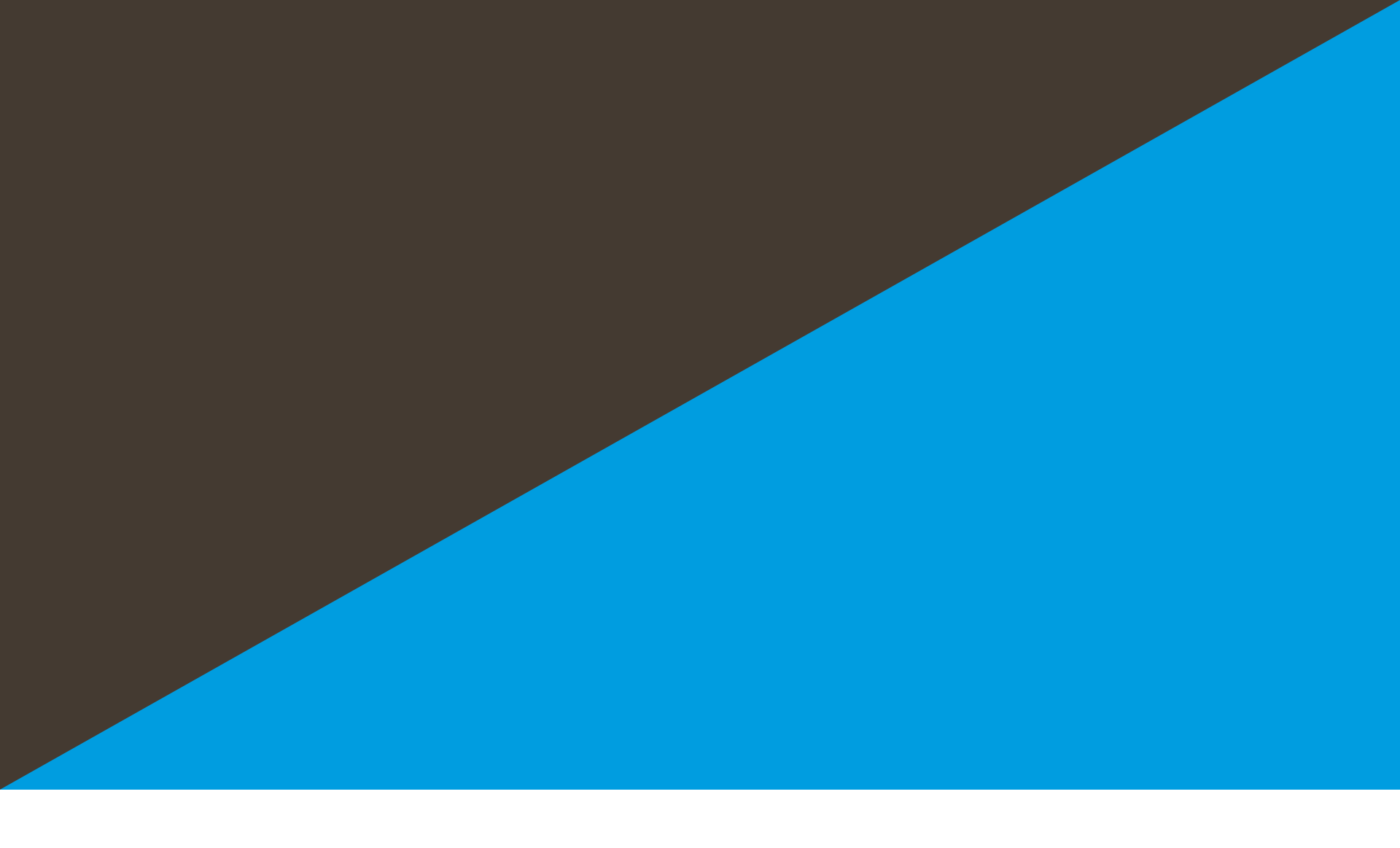

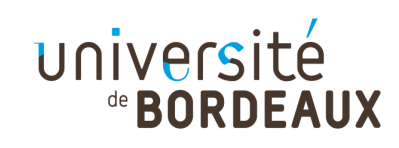